## 定時買付(積立投信)口座振替登録ガイド

# Web口座振替受付サービス ご利用案内

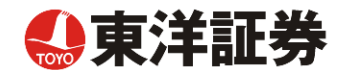

## <u>こちら</u>をクリックするかもしくは、下記のQRコードを スキャンしてください

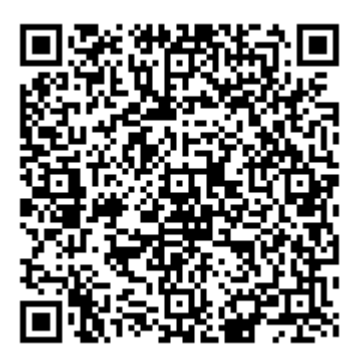

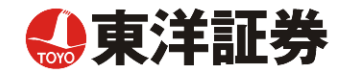

#### 目次

| <u>1.ご利用案内 ······</u>                          | 4  |
|------------------------------------------------|----|
| 2.Web口座振替登録手続開始 ······                         | 4  |
| <u>3.基本情報入力 ······</u>                         | 5  |
| <u>4.入力内容確認 ······</u>                         | 5  |
| <u>5.ご案内メール ・・・・・・・・・・・・・・・・・・・・・・・・・・・・・・</u> | 6  |
| 6.ログイン画面とログイン情報の確認画面 ・・・・・                     | 6  |
| 7.金融機関選択画面 ·····                               | 7  |
| 8.口座情報入力 ·····                                 | 8  |
| <u>9.口座情報の確認 ······</u>                        | 9  |
| 10.各金融機関での登録                                   | 9  |
| <u>11.登録完了 ·····</u>                           | 10 |
| 事前にご準備いただくもの                                   |    |
| ・お客様番号(当社口座番号がわかるもの)                           |    |

・金融機関のキャッシュカード暗証番号・ログインパスワード等

・口座名義人の生年月日

#### 特にご注意いただくこと

・画面操作に当たっては、ブラウザの戻る、進む、再読み込みボタンは使用しないでください。必ず画面内のボタンを 使用してください。

・口座登録の手続きにおいて、info@nekonet.co.jpよりメールが2通送信されますので、必ず受信できる設定をしてください。

#### 本件に関するお問い合わせ

東洋証券株式会社 カスタマーセンター

TEL 03-5117-0007(平日8:30~17:00) \*金融機関Webページの内容に関するお問い合わせは、ご利用の金融機関までお願いします。

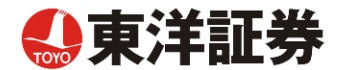

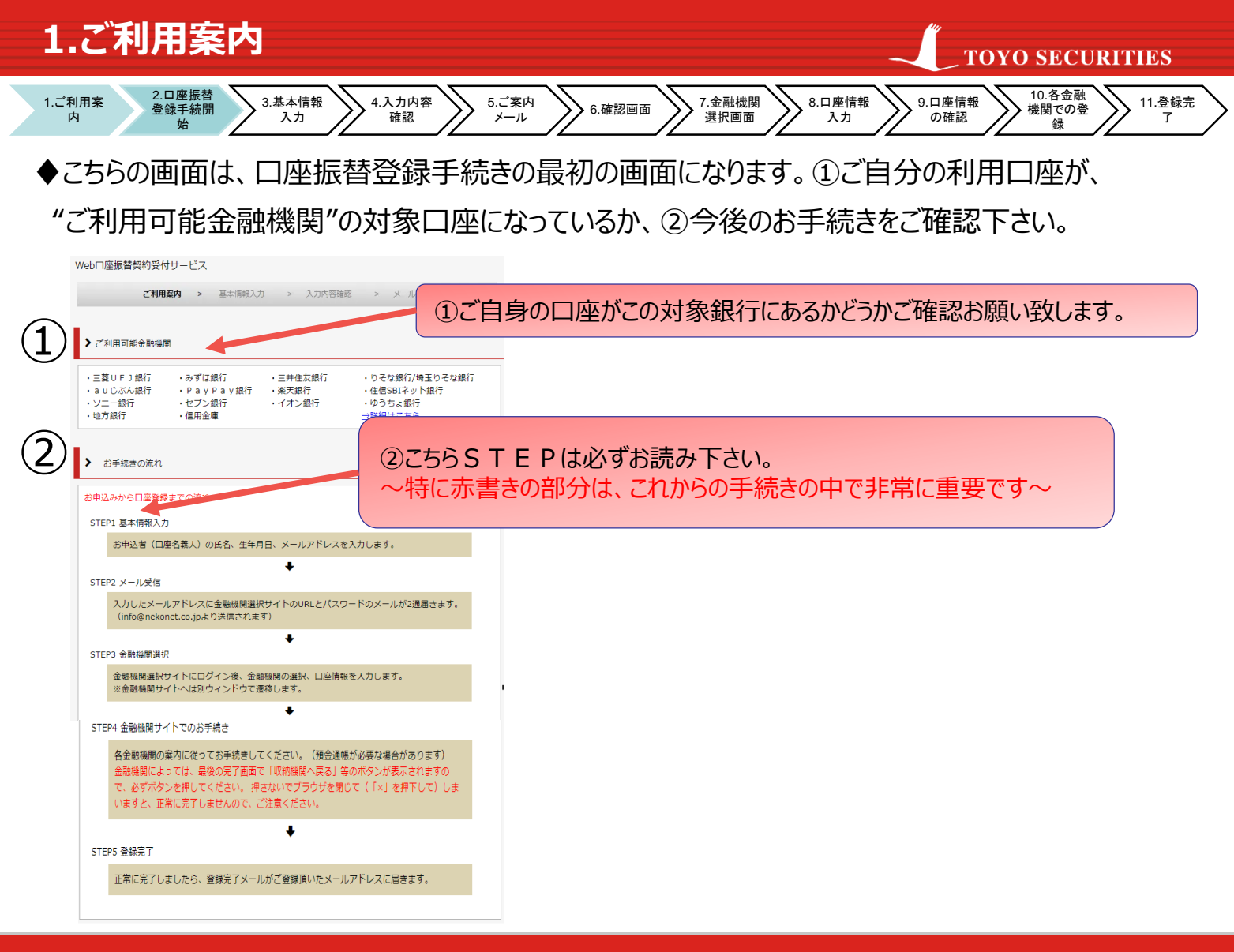

### 2.Web口座振替登録手続開始

TOYO SECURITIES

◆【個人情報保護方針】【注意事項】をご確認いただき、①・②それぞれについて「同意する」にチェックを入れた上で ③「次へ」に進んでください。

|    | ➤ 個人情報保護方針                                                                                                    |
|----|----------------------------------------------------------------------------------------------------|
|    | 当社(収納機関)は、「Web口座張替契約受付サービス」のお申し込みをいただく際に、お申込者(口座▲<br>名義人)よりご提供いただく個人情報につきましては、以下の通り個人情報の保護に関する法律(平成<br>15年法律第57号。以下「個人情報保護法」という。)をはじめとする個人情報に関する法令およびその他<br>の規範を迎守します。          |
| (1 | 1.個人情報の取得および利用目的<br>(利用目的)<br>当社(収納機関)は、各種代金の口座振費・自動払込手続を行うため、お申込者の個人情報を取得しま<br>当社(収納機関)は、各種代金の口座振費の事務処理を行う収納代行会社、情報処理会社等に乗<br>する、記念、まず、まった、単社(同時総関)ムたこのため時代生(2)室や時間で用し(まむを提供す) |
|    | <ul> <li>         個人情報保護方針の内容に同意する         <ul> <li></li></ul></li></ul>                                                                                                    |
|    |                                                                                                    |
|    | 1.00%、山田会義先しをイバカラ大部としてくだらい。<br>2.当サイトは従来型携帯電話(いわゆる「ガラケー(フィーチャーフォン)」)には対応していません。<br>3.各セッションにおいて、15分操作されない場合はタイムアウトになりますので、ご注意ください。                                              |
|    | 4.ブラウザの戻る、進む、再読み込みボタンは使用しないでください。必ず画面内のボタンを使用してください。 ドロック・シングを使用してくたさい。                                                                                                    |
| 0  | 9.ヨッイトは二支UFJノアジメー体式会任、主動機関連パリイトはママトジステム関先体式会任が増与しています。 6.金融機関サイトでは、収納機関名として「三変UFJファクター株式会社」と表示されます。                                                                             |
|    |                                                                                                    |
| E  | (至まず肆によっては、収納機関名(お申し込み先名称)が表示される場合があります) ▼                                                                                                    |
|    | <ul> <li>(至まず開によっては、収納機関名(お申し込み先名称)が表示される場合があります)</li> <li>▲ 注意事項の内容に同意する</li> </ul>                                                                                            |

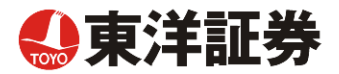

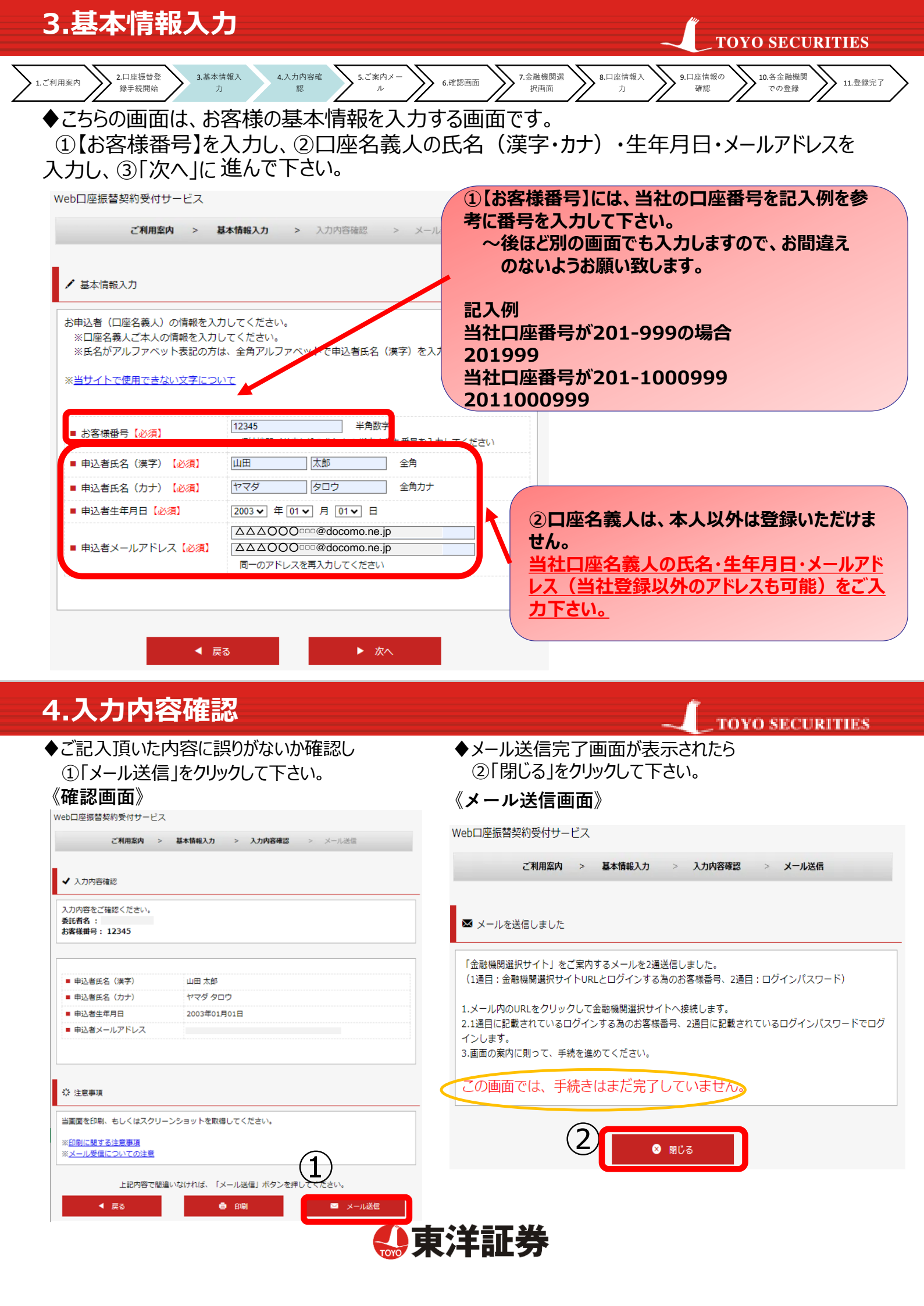

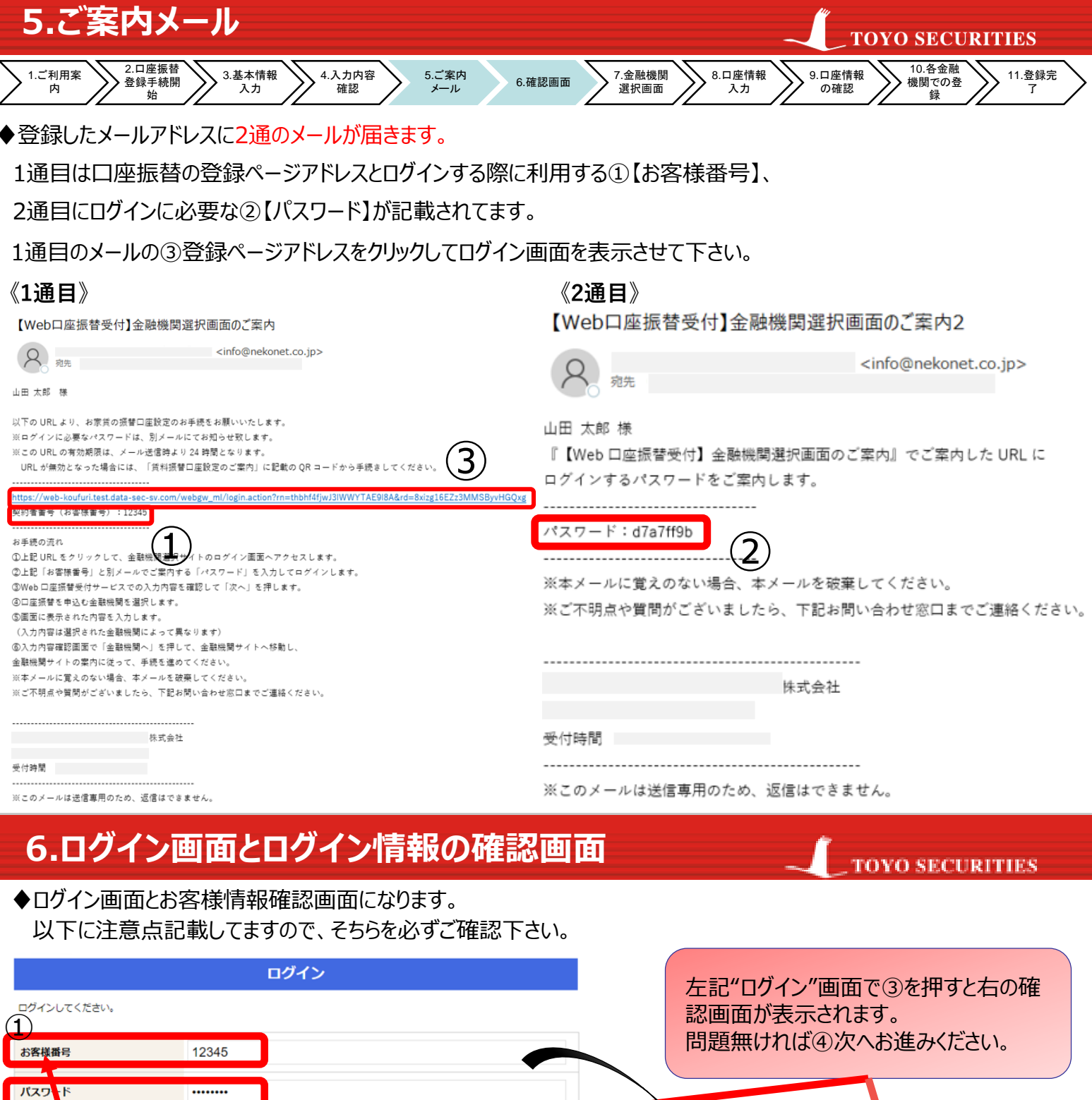

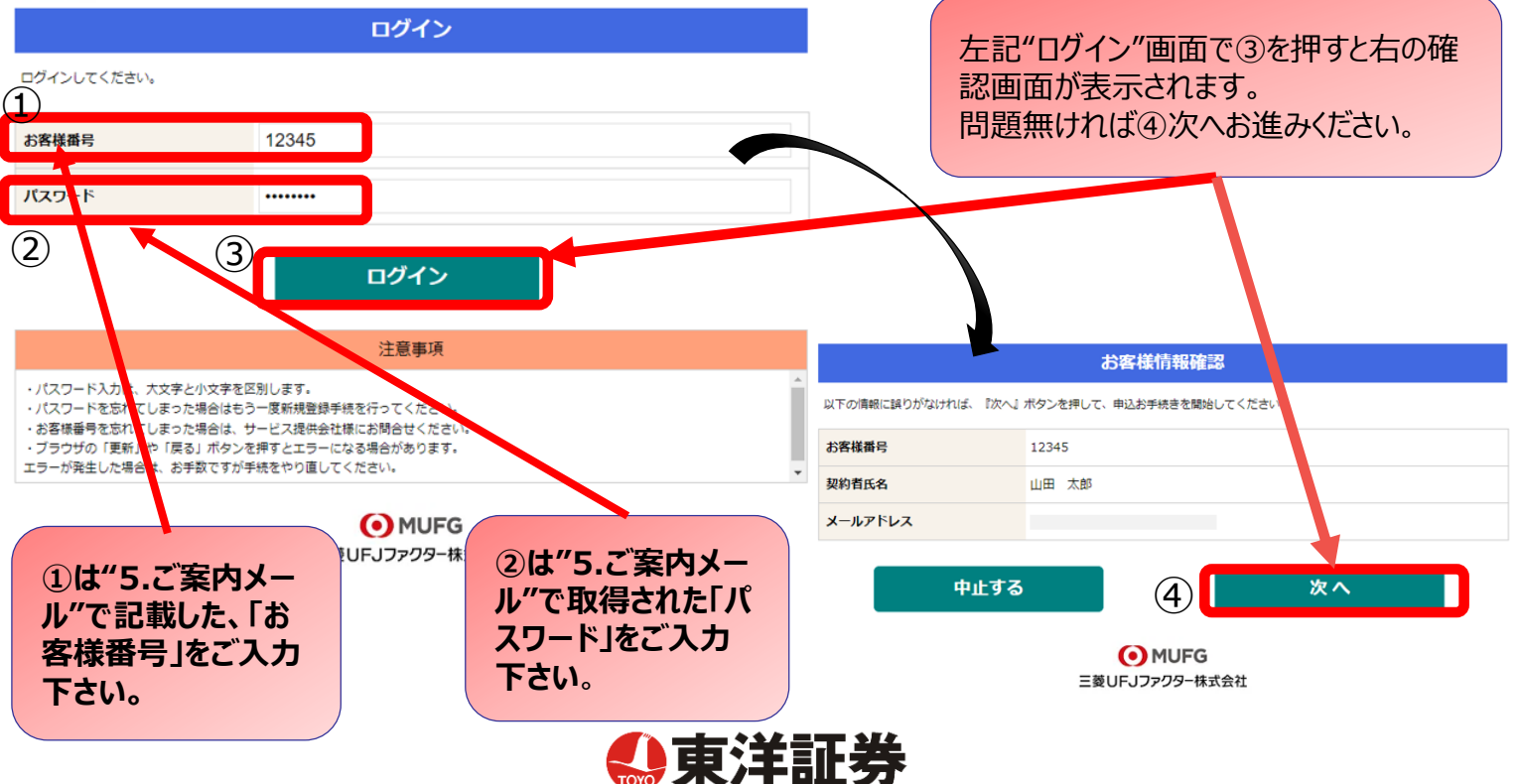

<u>市客様情報確認</u>> 金融機関選択

|                      | 金融機関選択                                                       |   |  |  |  |
|----------------------|--------------------------------------------------------------|---|--|--|--|
|                      | ▲ ブラウザの「戻る」や「×」ボタンは使わないでください。<br>お手続きが正常に完了しない場合があります。       |   |  |  |  |
| ご利用になる金融機関を選択してください。 |                                                              |   |  |  |  |
|                      | 三菱UFJ銀行                                                      |   |  |  |  |
| 1                    | みずは銀行                                                        |   |  |  |  |
| Ŀ                    | <u>三井住友銀行</u>                                                |   |  |  |  |
|                      | <u>りそな銀行</u>                                                 |   |  |  |  |
|                      | 両玉りそな銀行                                                      |   |  |  |  |
|                      | (0)からなみ通知を2010にん又通る (0)もうわって100の名類通過を3000(2)ださい。<br>信用金庫はこちら |   |  |  |  |
|                      | 利用可能金融機関一覧                                                   |   |  |  |  |
| ア行                   |                                                              | + |  |  |  |
| カ行                   |                                                              | + |  |  |  |
| サ行3                  |                                                              | + |  |  |  |
| 夕行                   |                                                              | + |  |  |  |
| ナ行                   |                                                              | + |  |  |  |
| 八行                   |                                                              | + |  |  |  |
| 70                   |                                                              |   |  |  |  |
| *1)                  |                                                              | + |  |  |  |
| ヤ行                   |                                                              | + |  |  |  |
| ラ行                   |                                                              | + |  |  |  |
| ワ行                   |                                                              | + |  |  |  |
| ×÷                   |                                                              |   |  |  |  |
|                      | 戻る 中止する                                                      |   |  |  |  |
|                      |                                                              | _ |  |  |  |

💽 MUFG 三菱UFJファクター株式会社

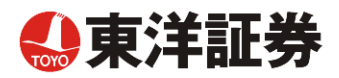

◆通帳やキャッシュカードをご確認の上、①「口座情報」をご入力してください。

すべての項目の入力が完了しましたら、②「次へ」を押してください。

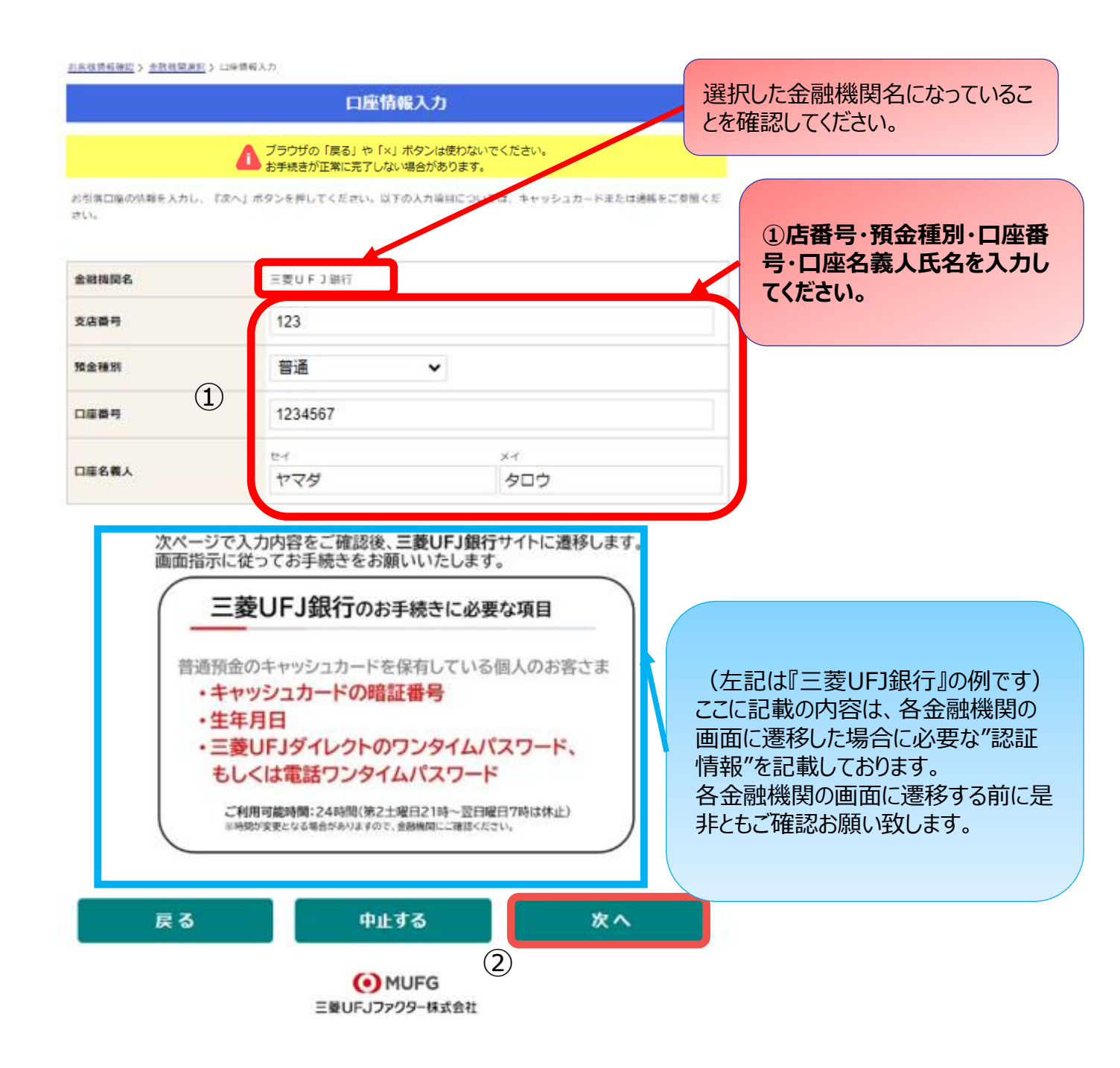

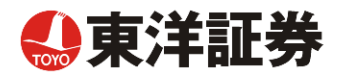

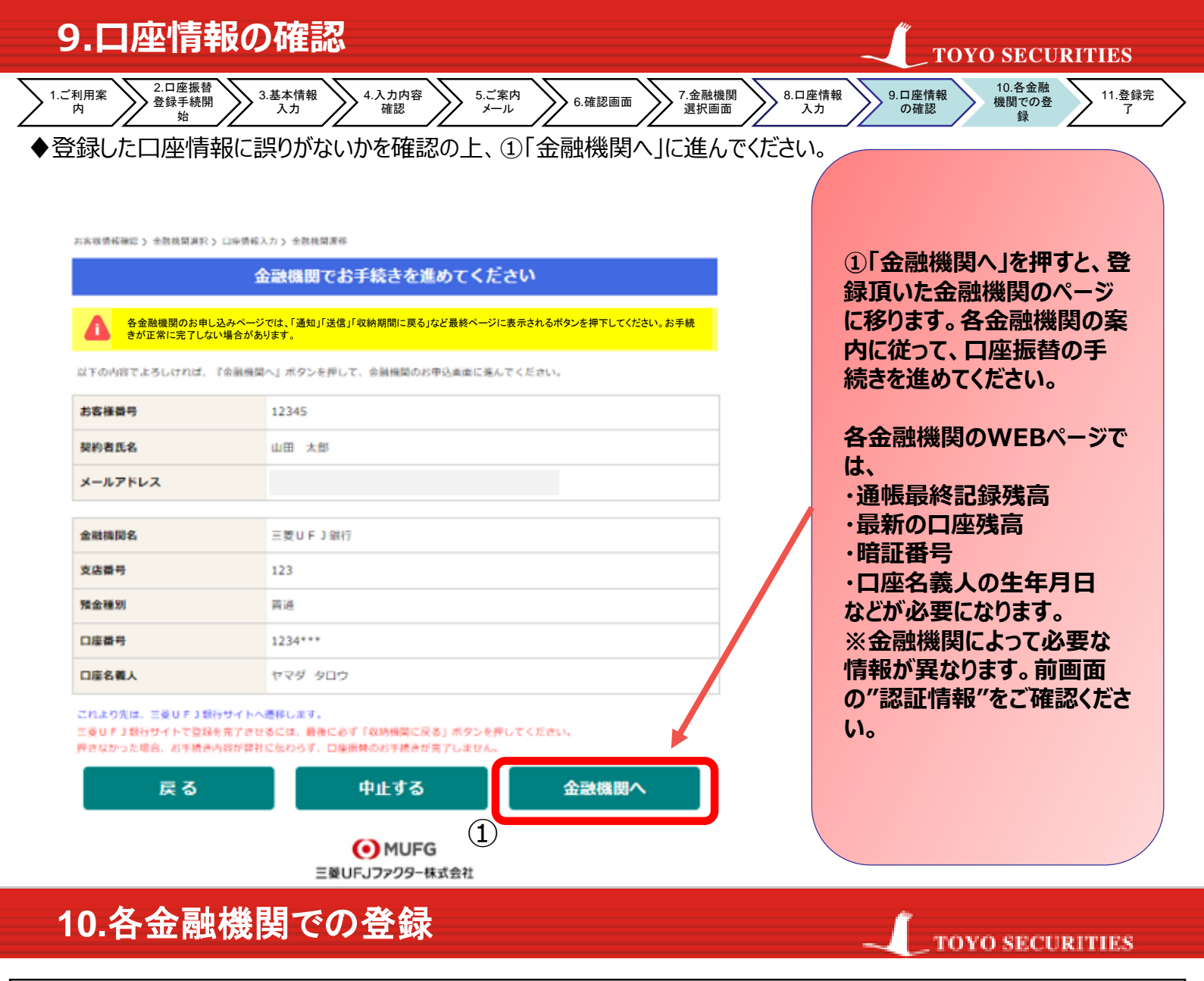

<mark>●ここは、各金融機関毎に、登録手続きが異なります。</mark> 操作方法、内容等でのご不明点は、各金融機関にお問い合わせください。

(注)金融機関によっては、当Web口座振替受付サービスの担当でないと説明が困難な金融機関 もございます。『Web口座振替受付サービス』の各金融機関での名称は異なりますので、 "Webを利用した口座振替登録サービス"等、Webを利用すること、且つ口座振替登録の 機能についてのご質問、と言うことで各金融機関にお尋ね頂きますようお願い致します。

金融機関サイトで『収納企業への通知』ボタンがある場合は必ず押下して ください(ボタン名称、ボタンに有無は金融機関によってことなります)。

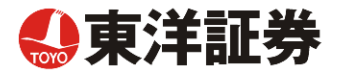

1.ご利用案 内 2.口座振替 登録手続開 始

3.基本情報 入力

◆金融機関での手続きが正常に完了しましたら、基本情報で登録したメールアドレスに

4.入力内容 確認

登録完了メールが届きます。こちらのメッセージが確認できましたら受付完了となります。

| 🖂 🚽 🤊 Ŭ 🍕                                                  | 🎍 🧇   🚽 【Web口座振替受付】受付3                                | そ了のご連絡 - メッセージ (テキスト形式)                              |
|------------------------------------------------------------|-------------------------------------------------------|------------------------------------------------------|
| ファイル メッセー                                                  | ージ 開発 Adobe PDF                                       | ⊗ ⊘                                                  |
| 差出人:<br>宛先:<br>CC:                                         | 山田 太郎                                                 | 送信日時: 2016/09/01 (木) 10:13<br>画部                     |
| 件名: 【We                                                    | (eb口座振替受付】受付完了のご連絡                                    |                                                      |
| 山田 太郎                                                      | 様                                                     |                                                      |
| <ul> <li>ロ座振替のお</li> <li>金融機関での</li> <li>確認しました</li> </ul> | 申し込みを頂き、誠にありがとう<br>口座振替登録が正常に完了しま<br>ので、ご連絡します。       | うございます。<br>いたことを                                     |
| ※本メールに<br>※ご不明点や<br>※ご登録いた                                 | 覚えのない場合、本メールを破む<br>質問がございましたら、下記お門<br>だきました口座情報は口座振替タ | €してください。<br>引い合わせ窓口までご連絡ください。<br>処理以外では使用することはありません。 |
|                                                            |                                                       |                                                      |
| ※このメール                                                     | は送信専用のため、返信はでき                                        | ません。                                                 |
|                                                            |                                                       |                                                      |
|                                                            |                                                       |                                                      |

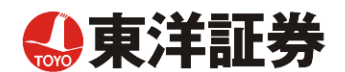